**1.** Убедитесь, что роутер подключен к электричеству, а сетевой кабель подключен в WAN порт роутера.

2. Откройте браузер и перейдите по адресу <u>http://192.168.31.1</u>

3. На открывшейся странице, нажмите «Выберите субьекты», в списке выберите Россия и нажмите «Далее». На предыдущей старнице, поставьте галочку «Выберите страну...» и «Прочитано и принято...», после нажмите «Попробовать».

| 🗖 🛜 Mi Router                                                                           | × +                                                                                                    |    |            |             | -        | 0      |             |
|-----------------------------------------------------------------------------------------|----------------------------------------------------------------------------------------------------|----|------------|-------------|----------|--------|-------------|
| ← → C ▲ Небезопасн                                                                      | ю   192.168.31.1/init.html#/select_country?lang=ru&name=русский                                                                                                    | Ð  | τô         | £≡          | œ        | ۲      |             |
| $\bigcirc$                                                                              |                                                                                                    |    |            |             |          |        |             |
| $\otimes$                                                                               |                                                                                                    |    |            |             |          |        |             |
|                                                                                         |                                                                                                    |    |            |             |          |        |             |
|                                                                                         |                                                                                                    |    |            |             |          |        |             |
|                                                                                         | Выберите страну или регион использования                                                                                                    |    |            |             |          |        |             |
|                                                                                         |                                                                                                    |    |            |             |          |        |             |
|                                                                                         | Россия                                                                                                    | >  |            |             |          |        |             |
|                                                                                         |                                                                                                    |    |            |             |          |        |             |
|                                                                                         |                                                                                                    |    |            |             |          |        |             |
|                                                                                         |                                                                                                    |    |            |             |          |        |             |
|                                                                                         |                                                                                                    |    |            |             |          |        |             |
|                                                                                         |                                                                                                    |    |            |             |          |        |             |
|                                                                                         |                                                                                                    |    |            |             |          |        |             |
|                                                                                         |                                                                                                    |    |            |             |          |        |             |
|                                                                                         |                                                                                                    |    |            |             |          |        |             |
|                                                                                         |                                                                                                    |    |            |             |          |        |             |
|                                                                                         |                                                                                                    |    |            |             |          |        |             |
|                                                                                         |                                                                                                    |    |            |             |          |        |             |
|                                                                                         |                                                                                                    |    |            |             |          |        |             |
|                                                                                         |                                                                                                    |    |            |             |          |        |             |
|                                                                                         | Далее                                                                                                    |    |            |             |          |        |             |
|                                                                                         |                                                                                                    |    |            |             |          |        |             |
|                                                                                         |                                                                                                    |    |            |             |          |        |             |
| Ni Bruter                                                                               | w 1                                                                                                    |    |            |             |          | -      | ~           |
| Mi Router ← → C ▲ Heõesonach                                                            | x +                                                                                                    | Đ  | ∵a         | <u>,</u> {= | -        | 0      | ×<br>       |
| <ul> <li>Mi Router</li> <li>← → C</li> <li>▲ Heбeзопасн</li> </ul>                      | х +<br>ю   192.168.31.1/inii.html#/home?name=русский⟨=ru                                                                                                    | ŧ  | ۲ <b>0</b> | £≞          | -        | 0      | ×<br>       |
| <ul> <li>■ Mi Router</li> <li>← → C ▲ HeGesonace</li> </ul>                             | × +<br>ю   192.168.31.1/iniLhtml#/home?name=русский⟨=ru                                                                                                    | Đ  | ζõ         | £≡          | (        | русски | ×<br><br>1Й |
| <ul> <li>Mi Router</li> <li>← → C ▲ He6esonach</li> </ul>                               | x +<br>ю   192.168.31.1/init.html#/home?name=русский⟨=ru                                                                                                    | Đ  | 20         | £∕≡         | -<br>(   | русски | ×<br><br>١й |
| <ul> <li>■ Mi Router</li> <li>← → C ▲ Heбesonach</li> </ul>                             | x +<br>ю   192.168.31.1/init.html#/home?name=русский⟨=ru                                                                                                    | Đ  | τô         | £_≡         | -<br>@   | русски | ×<br><br>1Й |
| <ul> <li>Mi Router</li> <li>← → C</li> <li>▲ HeGesonach</li> </ul>                      | x +<br>ю   192.168.31.1/inii.html#/home?name=русский⟨=ru                                                                                                    | Đ  | ζ.ο        | £≟          | -<br>(   | русски | ×<br><br>1Й |
| <ul> <li>MiRouter</li> <li>← → C ▲ Heбeзопасн</li> </ul>                                | × +<br>ю   192.168.31.1/init.html≠/home?name=русский⟨=ru                                                                                                    | Đ  | సం         | £≡          | -<br>(   | русска | ×<br>       |
| <ul> <li>Mi Router</li> <li>← → C ▲ Heбesonach</li> </ul>                               | x +<br>192.168.31.1/init.html#/home?name=pyccxий⟨=ru                                                                                                    | Đ  | ζġ         | £           | -<br>(   | русски | ×<br>       |
| <ul> <li>Mi Router</li> <li>← → C ▲ He6esonach</li> </ul>                               | x +<br>ю   192.168.31.1/inii.html#/home?name=pyccxий⟨=ru                                                                                                    | Đ, | to I       | Ę           | -        | русски | ×<br><br>1й |
| <ul> <li>Mi Router</li> <li>← → C ▲ He6esonach</li> </ul>                               | x +<br>ю   192.168.31.1/init.html#/home?name=русский&llang=ru                                                                                                    | Đ, | ∑ô         | É.          | -<br>@   | русски | ×<br>       |
| <ul> <li>Mi Router</li> <li>← → C ▲ Heбeзonach</li> </ul>                               | x +<br>192.168.31.1/init.html#/home?name=pycccий&llang=ru                                                                                                    | Đ  |            | È           | -        | русскі | ×           |
| <ul> <li>Mi Router</li> <li>← → C ▲ He6esonach</li> </ul>                               | x +<br>192.168.31.1/inii.html#/home?name=pyccxий⟨=ru                                                                                                    | ®. | to         | £           | -        | русск  | ×           |
| <ul> <li>Mi Router</li> <li>Mi Router</li> <li>Mi Router</li> <li>Mi Router</li> </ul>  | × +<br>ю   192.168.31.1/inii.htm⊯/home?name=pyccxий⟨=ru                                                                                                    | Q  |            | ţ.          | -<br>(t) | русски | ×           |
| <ul> <li>Mi Router</li> <li>← → C ▲ HeGesonach</li> </ul>                               | x<br>192.168.31.1/init.html#/home?name=pyccxий&dang=ru                                                                                                    | Q  |            | Ê           | -        | русски | ×           |
| <ul> <li>Mi Router</li> <li>← → C ▲ He6esonach</li> </ul>                               | x +<br>192.168.31.1/init.html#/home?name=pycccw#8klang=ru                                                                                                    | Q  | 50         | È           | -<br>(   | русск  | ×           |
| <ul> <li>Mi Router</li> <li>← → C ▲ He6esonach</li> </ul>                               | x +<br>192.168.31.1/init.html#/home?name=pyccuvi8klang=ru                                                                                                    | Φ. |            | ¢           | -<br>(   | русски | ×           |
| <ul> <li>Mi Router</li> <li>← → C ▲ HeGesonach</li> </ul>                               | x +<br>192.168.31.1/init.html#/home?name=pyccuvi8dlang=ru                                                                                                    | Q  | <u>fa</u>  | £⊧          | -<br>(   | русски | ×           |
| <ul> <li>Mi Router</li> <li> <ul> <li>Mi Router</li> <li> <li></li></li></ul></li></ul> |                                                                                                    | Q  | Ŷ          | £⊧          | -<br>(   | русски | ×           |
| <ul> <li>Mi Router</li> <li>← → C ▲ He6esonach</li> </ul>                               | <ul> <li>× +</li> <li>192.16831.1/init.html#/home?name=pyccu/i8klang=ru</li> <li>↓↓↓↓↓↓↓↓↓↓↓↓↓↓↓↓↓↓↓↓↓↓↓↓↓↓↓↓↓↓↓↓↓↓↓↓</li></ul>                                                                                                    | Q  | Ŷð         | ¢.          | -<br>(   | русск  | ×           |
| <ul> <li>Mi Router</li> <li>← → C ▲ HeGesonach</li> </ul>                               | <ul> <li>* +</li> <li>192.168.31.1/init.html#/home?name=pyccui#8dlang=ru</li> <li>CONTENTION (Contention)</li> <li>CONTENTION (Contention)</li> <li>BuSepurte crpany unu peruon uconon.soeanuus BuSepurte ofberta&gt;:</li> <li>Povurtano u npunstro: poyrep Mi Wi-Fi, Tonis.soeateus BuSepurte ofberta&gt;:</li> <li>Povurtano u npunstro: poyrep Mi Wi-Fi, Tonis.soeateus BuSepurte of contention utonut utonut utonut.soeateus BuSepurte of contention:</li> </ul> | Q  | sca ∫      |             | -<br>(t) | русскі | ×           |
| <ul> <li>Mi Router</li> <li>← → C ▲ HeGesonach</li> </ul>                               | <page-header><text><image/></text></page-header>                                                                                                    |    |            |             | -<br>(   | русски | ×           |
| <ul> <li>Mi Router</li> <li>← → C</li> <li>▲ He6esonach</li> </ul>                      | <page-header><ul> <li>         ×          <ul> <li></li></ul></li></ul></page-header>                                                                                                    | Q  | Ŷ          | ¢           | -<br>(   | русск  | ×           |

4. Нажмите «Выберите режим подключения к Интернету вручную»

| 🗖 🛜 Mi Router 🗙                                   | +                                                                                                    |      |    | - | Ø | ×                                      |
|---------------------------------------------------|----------------------------------------------------------------------------------------------------|------|----|---|---|----------------------------------------|
| ← → C ▲ Небезопасно                               | 192.168.31.1/init.html#/cannot_find_mode                                                                                                    | R to | £≡ | Ē |   |                                        |
|                                                   | Тустеват Лулитити/ралоство по подключению к Интернету                                                                                                    | R 10 | 2= | € | 0 | •••••••••••••••••••••••••••••••••••••• |
|                                                   | LAN WAN                                                                                                    |      |    |   |   |                                        |
|                                                   | Модем или порт домашней сети Роутер Мі Wi-Fi                                                                                                    |      |    |   |   |                                        |
| 0 н                                               | е удается перейти в режим Интернета                                                                                                    |      |    |   |   |                                        |
| 1. Зами<br>подкли<br>2. Прог<br>переза<br>3. Если | ените сетевой кабель, подключенный к порту модема или другого улучшенного устройства, и надежно<br>учите его<br>зерьте модем или другое улучшенное устройство на наличие неисправностей или попробуйте<br>пустить модем или другое улучшенное устройство<br>и вам по-прежнему не удается подключиться к Интернету, обратитесь кПровайдер Интернета | 1    |    |   |   |                                        |
|                                                   | Повторить попытку                                                                                                    |      |    |   |   |                                        |
|                                                   | Выберите режим подключения к Интернету вручную                                                                                                    |      |    |   |   | _                                      |

## 5. Нажмите «Статический IP-адрес» и нажмите «Далее»

| 🗖 🥱 Mi Router                                      | x +                                                                                                    |      |    |     | - | 0 | $\times$ |
|----------------------------------------------------|----------------------------------------------------------------------------------------------------|------|----|-----|---|---|----------|
| $\leftarrow$ $ ightarrow$ $ m C$ $ m fac{}$ Небезо | ласно   192.168.31.1/init.html#/error2                                                                               | Ð    | τô | 5⁄≡ | œ |   |          |
| $\odot$                                            | Выбрать тип настройки                                                                                                |      |    |     |   |   |          |
|                                                    | Выберите тип подключения к Интернету                                                                                 |      |    |     |   |   |          |
|                                                    | Учетная запись онлайн в системе провайдера Интернета РРРОЕ                                                           |      |    |     |   |   |          |
|                                                    | Автоматическое получение IP-адреса DHCP                                                                              |      |    |     |   |   |          |
|                                                    | Статический IP-адрес                                                                                                 | ~    |    |     |   |   |          |
|                                                    | Точка доступа Wi-Fi                                                                                                  |      |    |     |   |   |          |
|                                                    | Точка доступа                                                                                                    |      |    |     |   |   |          |
|                                                    | Дополнительные настройки провайдера                                                                                  |      |    |     |   |   |          |
|                                                    | Нет<br>Примечание. VLAN ID для Интернета, предоставленный интернет-провайдером, можно настроить. Проигнорируйте это, | если |    |     |   |   |          |
|                                                    | настройка VLAN не требуется.                                                                                         |      |    |     |   |   |          |
|                                                    |                                                                                                    |      |    |     |   |   |          |
|                                                    |                                                                                                    |      |    |     |   |   |          |
|                                                    | Далее                                                                                                    |      |    |     |   |   |          |

6. На открывшейся странице, введите данные из памятки пользователя. После нажмите «Далее»

| 🗖 👩 Mi Router     | × +                                       |      |    | - | 0 | × |
|-------------------|-------------------------------------------|------|----|---|---|---|
| ← → C ▲ Heбeзonad | 192.168.3.1.1/ini.html#/static            | € Co | £≡ | æ | 8 |   |
| $\bigcirc$        | Статический ІР-адрес                      |      |    |   |   |   |
|                   | IP annec                                  |      |    |   |   |   |
|                   | 172.27.0.0                                |      |    |   |   |   |
|                   |                                           |      |    |   |   |   |
|                   | 255.255.255.0                             |      |    |   |   |   |
|                   |                                           |      |    |   |   |   |
|                   | шлюз по умолчанию<br>172.27 0.254         |      |    |   |   |   |
|                   |                                           |      |    |   |   |   |
|                   | Предпочтительный DNS-сервер               |      |    |   |   |   |
|                   |                                           |      |    |   |   |   |
|                   | Альтернативный DNS-сервер (дополнительно) |      |    |   |   |   |
|                   |                                           |      |    |   |   |   |
|                   |                                           |      |    |   |   |   |
|                   |                                           |      |    |   |   |   |
|                   |                                           |      |    |   |   |   |
|                   |                                           |      |    |   |   |   |
|                   | Далее                                     |      |    |   |   |   |
|                   |                                           |      |    |   |   |   |

7. На следующей странице, введите название и пароль сети Wi-Fi, этот пароль будет также использован для доступа в настройки роутера. После нажмите «Далее»

| 🔲 🛜 Mi Router                            | × +                                                                                                    |      |     | - | 0 | $\times$ |
|------------------------------------------|----------------------------------------------------------------------------------------------------|------|-----|---|---|----------|
| $\leftarrow \  \   \rightarrow \  \   G$ | ▲ Небезопасно   192.168.31.1/init.html#/static @ 6                                                               | 2 îo | 5⁄≡ | œ |   |          |
| $\bigotimes$                             | Статический ІР-адрес                                                                                             |      |     |   |   |          |
|                                          | Настройки Wi-Fi                                                                                                  |      |     |   |   |          |
|                                          | Имя сети Wi-Fi: INTEK-М                                                                                          |      |     |   |   |          |
|                                          | Пароль сети Wi-Fi: Задайте пароль Wi-Fi, содержащий не менее 8 симв 💿                                            |      |     |   |   |          |
|                                          | 🔄 Установить пароль сети Wi-Fi в качестве пароля администратора роутера                                          |      |     |   |   |          |
|                                          | Для упучшения работы автоматически обновляйте версию встроенного ПО, когда роутер находится в<br>режиме ожидания |      |     |   |   |          |
|                                          |                                                                                                    |      |     |   |   |          |
|                                          |                                                                                                    |      |     |   |   |          |
|                                          |                                                                                                    |      |     |   |   |          |
|                                          |                                                                                                    |      |     |   |   |          |
|                                          |                                                                                                    |      |     |   |   |          |
|                                          |                                                                                                    |      |     |   |   |          |
|                                          |                                                                                                    |      |     |   |   |          |
|                                          | Далее                                                                                                    |      |     |   |   |          |
|                                          |                                                                                                    |      |     |   |   |          |

8. Настройка роутера завершена. Свяжитесь с сотрудниками техподдержки для регистрации МАС-адреса вашего роутера.